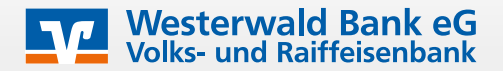

Mit VISA Secure / MasterCard ID Check wird Ihr Online-Kauf noch sicherer.

## Wie funktioniert es?

Während des Bezahlvorgangs im Online-Shop des teilnehmenden Händlers wird nach Eingabe der Kartendaten eine Push-Nachricht zur Freigabe der Transaktion in die VR SecureGo plus App oder eine TAN (Transaktionsnummer) als SMS auf Ihr Mobiltelefon gesendet.

## Wie kann man sich registrieren?

- 1. Rufen Sie unsere Homepage www.westerwaldbank.de auf
- 2. Bitte klicken Sie auf "Login OnlineBanking" -> "Ihr OnlineBanking (für Privat- und Firmenkunden)"
- 3. Rufen Sie nach dem Einloggen das VR SecureGo plus Verfahren auf, indem Sie auf Ihren Namen und dann auf "Datenschutz & Sicherheit" klicken
- 4. Bearbeiten Sie nun Ihre VR SecureGo plus App, indem Sie das Stiftsymbol auswählen
- 5. Sie gelangen nun in die Geräteverwaltung:

| ts verknüpfte K | reditkarten können Sie i | n Ihrer Se | cureGo plus App | einsehen.           |
|-----------------|--------------------------|------------|-----------------|---------------------|
| Google Pixe     | el                       | }          | i Phone 13      |                     |
| App-ID          | Registrierungsdatum      |            | App-ID          | Registrierungsdatum |
| 7MDIFIV512      | 03.11.2022               |            | 6I474U74BB      | 19.09.2022          |
| Status          |                          |            | Status          |                     |
| Aktiv           |                          |            | Aktiv           |                     |
|                 | :                        |            |                 |                     |
| us<br>Aktiv     |                          |            | Status<br>Aktiv | 19.09.2022          |

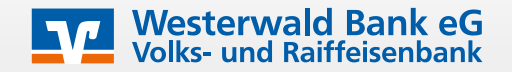

6. Unter "Kreditkarten verknüpfen" wählen Sie die Karte/Karten aus, die Sie für die VR SecureGo plus App registrieren möchten:

| Verfügbare Karten                                                                                                    |                                                              |  |  |
|----------------------------------------------------------------------------------------------------|--------------------------------------------------------------|--|--|
| Kreditkarte                                                                                                    | Kreditkarte                                                  |  |  |
| Mastercard<br>2000(2000(2000(4267                                                                                                  | Visa<br>x000x X000x X000x 2684                               |  |  |
| Kreditkarte                                                                                                    | Kreditkarte VISA                                             |  |  |
| SECUREGOPLUS<br>TESTERI31221140811<br>XXXXX XXXXX XXXX 4267                                                                        | SECUREGOPLUS<br>TESTERISI221140811<br>XXXXX XXXXX XXXXX 2684 |  |  |
| Auswählen                                                                                                    | Auswählen                                                    |  |  |
| Kreditkarten auswählen Sonderbedingungen 122 KB Sonderbedingungen für die Authentifizie-<br>rung bei VISA/Mastercard Kartenzahlung |                                                              |  |  |
| Die Sonderbedingungen babe ich berunt                                                                                              | tarraladan, nasnelshert und/oder ausnedruckt u               |  |  |
|                                                                                                    | ergerauen, gespeichert untrouer ausgeuruckt u                |  |  |

- 7. Laden Sie die Sonderbedingungen herunter und erkennen diese an.
- 8. Bestätigen Sie anschließend in der VR SecureGo plus App die Verknüpfung.

Geschafft! Sie haben Ihre Kreditkarte nun erfolgreich registriert.

Weitere Informationen finden Sie auch auf der Internetseite www.sicher-online-einkaufen.de